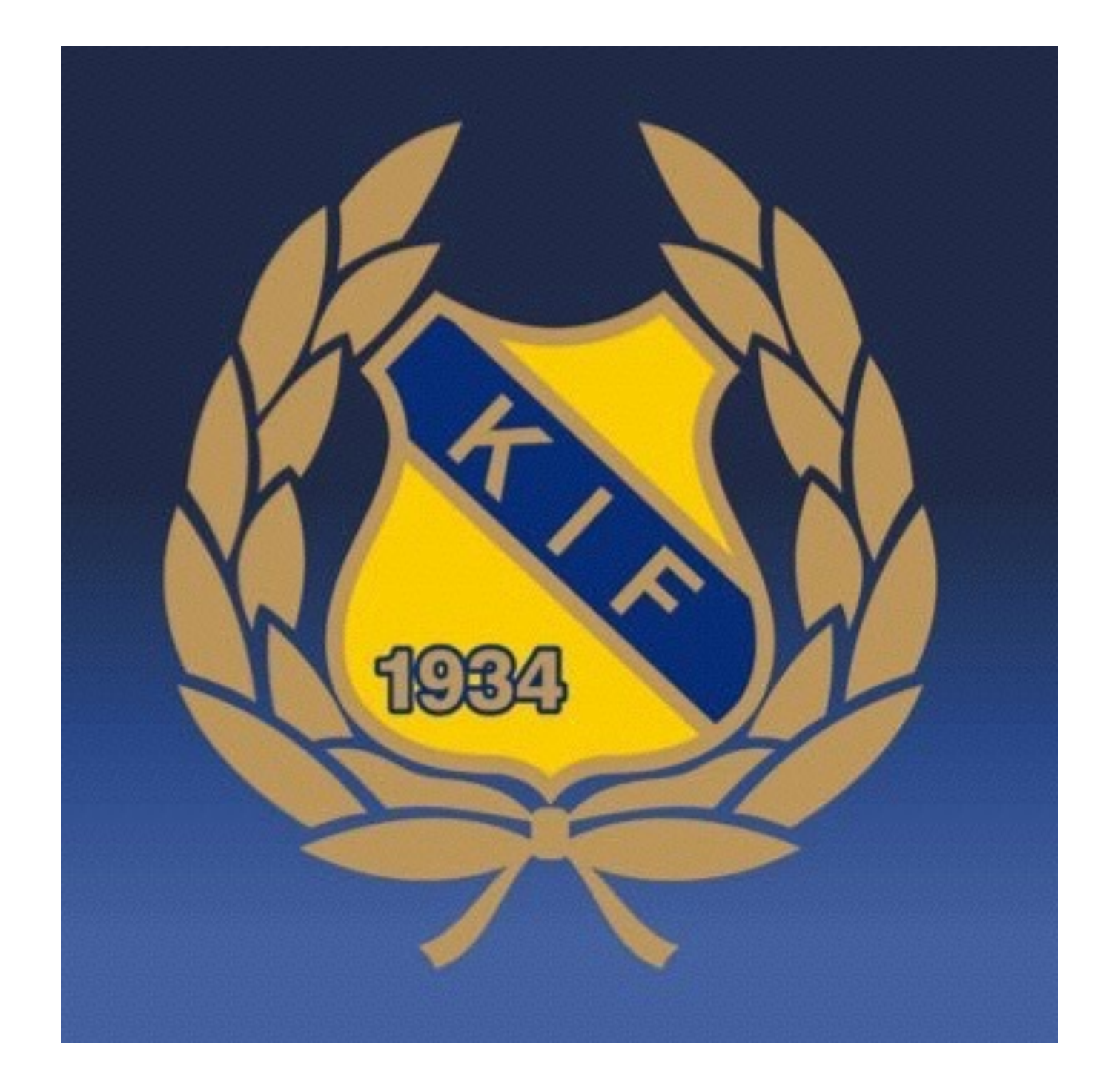

## Instruktion för laget.se

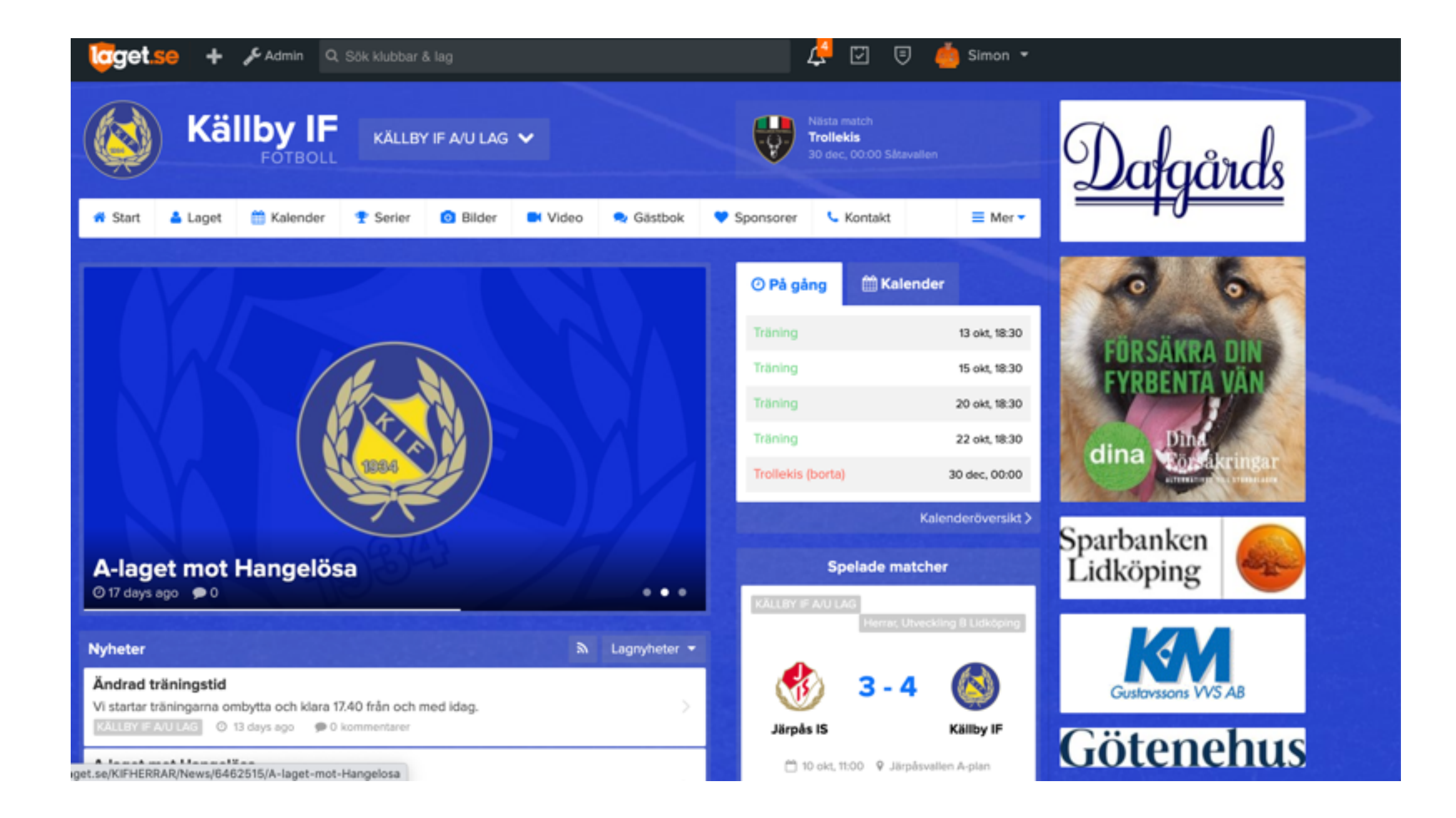

## 1. Gå in på <u>laget.se</u> och logga in med din mailadress och lösenord.

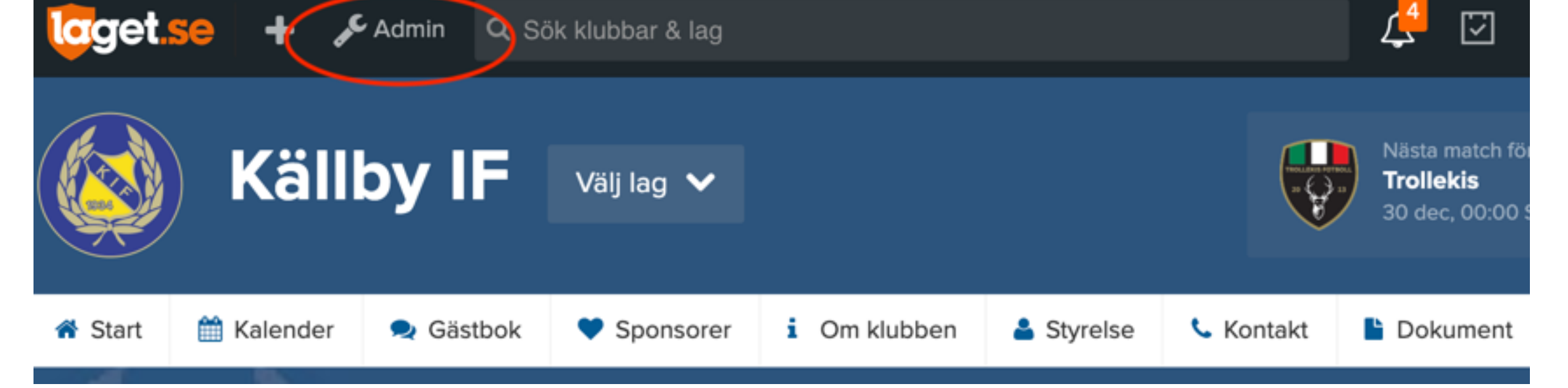

Tryck på admin uppe till vänster.
 (se bild ovanför)

| I and | e   |      | 4.2 |   |  |
|-------|-----|------|-----|---|--|
| In    | ror | ma   |     | h |  |
|       |     | 1110 |     |   |  |

```
Förstasidan
Inställningar
```

```
Om laget
```

Nyheter

| 1.1 | te. | ы  |   | 6 |
|-----|-----|----|---|---|
| U   | ιs  | KI | C | ĸ |

Medlemmar Aktiviteter Gästbok

Länkar

Webbfrågan

Sponsorer

Serier/cuper

3. När du klickat in på admin kommer du få välja sida i informationsfältet. Där klickar du dig vidare på spalten medlemmar (se bild till vänster)

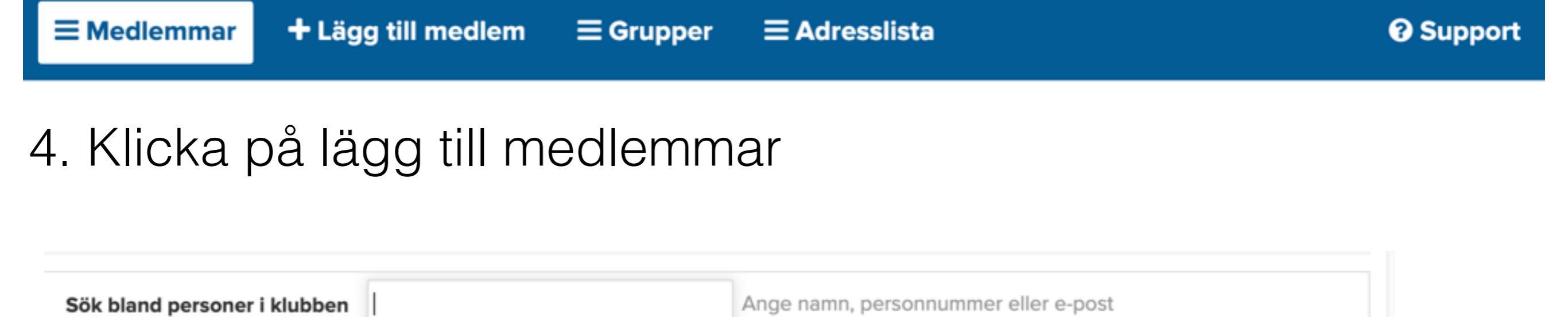

Sök/Skapa ny

5. Nu kan du antingen söka på personen i registret om den redan finns inlagd och redigera.

Ska du lägga in ny spelare väljer du "skapa ny"

## Lägg till medlem

| Personnummer År 🗸 -                                                                                                    | Månad 🗸 - Dag 🗸 -               |                       |                        |  |  |  |  |
|----------------------------------------------------------------------------------------------------|---------------------------------|-----------------------|------------------------|--|--|--|--|
| Klicka här för mer information om personnummer på laget.se                                                                                                    |                                 |                       |                        |  |  |  |  |
| E-post (primär)                                                                                                    |                                 | Personens egen e-post | Synlig för medlemmar 🗸 |  |  |  |  |
| <ul> <li>Viktig info om e-post</li> <li>Ange ENDAST medlemmens egen e-post. Skriv inte din egen eller förälderns e-post. Har personen inte e-post så lämna fältet tomt.</li> <li>Ett mail med inloggningsuppgifter skickas automatiskt till medlemmen när du anger en e-postadress.</li> <li>Tänk på att föräldrar ska läggas in som medlemmar också och fyll därför inte på med deras information på spelare.</li> </ul> |                                 |                       |                        |  |  |  |  |
| Kön                                                                                                    | Kvinna 🗸                        |                       |                        |  |  |  |  |
| Förnamn                                                                                                    |                                 |                       |                        |  |  |  |  |
| Efternamn                                                                                                    |                                 |                       |                        |  |  |  |  |
| Land                                                                                                    | Sverige                         | ~                     |                        |  |  |  |  |
| Administratör 🔲 Medlemmen får samma rättigheter som dig för denna sida                                                                                                    |                                 |                       |                        |  |  |  |  |
| Kontaktperson 🗌 Visas som kontaktperson under menyvalet Kontakt                                                                                                    |                                 |                       |                        |  |  |  |  |
| Roll                                                                                                    | Spelare 🗸                       |                       |                        |  |  |  |  |
| Titel/Position                                                                                                    | n Utespelare 🗸 Ingen position 🗸 |                       |                        |  |  |  |  |
| Tröjnummer                                                                                                    | Tröjnummer 🗸                    |                       |                        |  |  |  |  |
| Klubbens grupper Ungdomssektion                                                                                                    |                                 |                       |                        |  |  |  |  |

 6. I detta fältet fyller du i alla spelarens uppgifter.